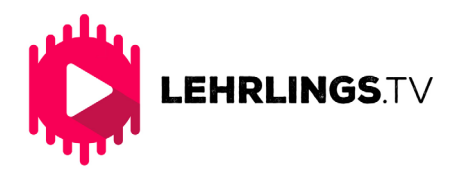

# SO FUNKTIONIERT'S FÜR LEHRSTELLENSUCHENDE

Du kannst Lehrlings.tv auf deinem Smartphone, Tablet oder Rechner verwenden. Öffne dazu deinen bevorzugten Webbrowser und geh auf die Seite www.lehrlings.tv.

### 1. Die Startseite

Auf der Startseite findest du alle wichtigen Informationen über Lehrlings.tv. Du kannst hier die aktuellsten Videos von Unternehmen ansehen und dich direkt darauf bewerben. Oder du machst zuerst einen kurzen Test um herauszufinden welche Lehrstellen zu dir passen. Du kannst auch eine Allgemeine Bewerbung hochladen. Mehr dazu findest du im Menü unter Lehrstellen > Lehrstellen finden.

#### 2. Bewerben

Wenn du oben auf der Seite den Menüpunkt "Bewerben" anklickst findest du Erklärvideos und Tipps zum erstellen deiner Bewerbungsvideos. Du bekommst eine Vorschau auf tolle Vorteile, die für dich als Mitglied bereit stehen und kannst dich ganz einfach über einen Button registrieren. Hier wird dir außerdem auch der Unterschied zwischen einer Direkten und einer Allgemeinen Bewerbugn erklärt.

#### 3. Lehrstellen

Unter dem Menüpunkt Lehrstellen findest du alle aktuellen Video-Ausschreibungen von Unternehmen und kannst dich direkt darauf bewerben. Du kannst unsere Filter verwenden um deine Lehrstellensuche noch genauer zu machen.

### 4. Video-Upload (Direktbewerbung)

Beachte vor dem Videoupload die Formatvorgaben von Lehrlings.tv. Sie dir am besten unser Guideline Video an. Wenn du eine Lehrstelle gefunden hast die dir gefällt klick auf den Titel des Videos. Du wirst zur Ausschreibung weitergeleitet. Hier findest du nochmal eine kurze Beschreibung zur Lehrstelle. Unternehmen können dir hier konkrete Fragen stellen, die du beantworten solltest. Nun klicke auf den "Bewerben" Button und folge den Schritten im Upload-Manager.

## 5. Video-Upload (Allgemeine Bewerbung)

Eine Allgemeine Bewerbung ist eine allgemeine Vorstellung, die von allen Unternehmen angesehen werden kann, die auf Lehrlings.tv registriert sind. Damit ermöglichst du es Unternehmen auch dich zu finden. Anderen Lehrstellensuchenden bleibt dieses Video aber verborgen. Beim Upload einer Allgemeinen Bewerbung ist es wichtig, dass du im Dropdownmenü dein Bundesland und deine bevorzugte Branceh auswählst. Details zum Erstellen einer Allgemeinen Bewerbung findest du hier.

Sobald du dein Video hochgeladen hast kann das Unternehmen dich kontaktieren und außerdem hast du ab deinem ersten Video-Upload Zugriff auf tolle Lehrlings.tv Vorteile.

So einfach geht's. Wir wünschen dir noch viel Spaß mit Lehrlings.tv und alles Beste damit du die perfekte Lehrstelle findest.